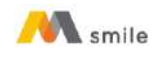

#### Tutorial Transaksi QRIS

## A. Petunjuk Transaksi QRIS MPM (Scan QRIS) di M-Smile

1. Pilih menu "QRIS".

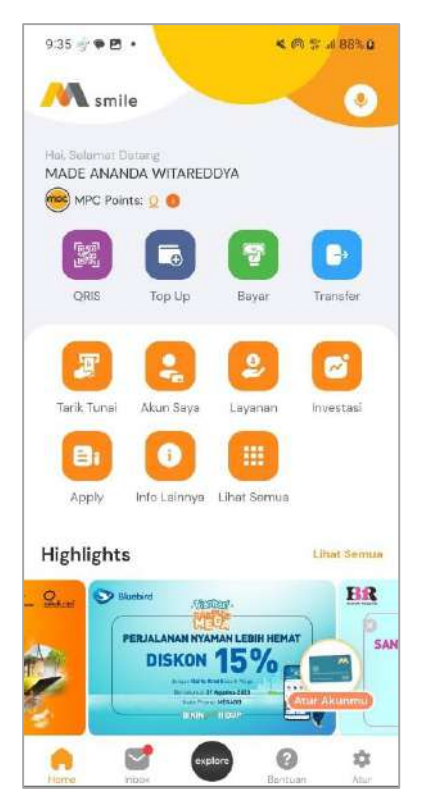

2. Scan QRIS merchant.

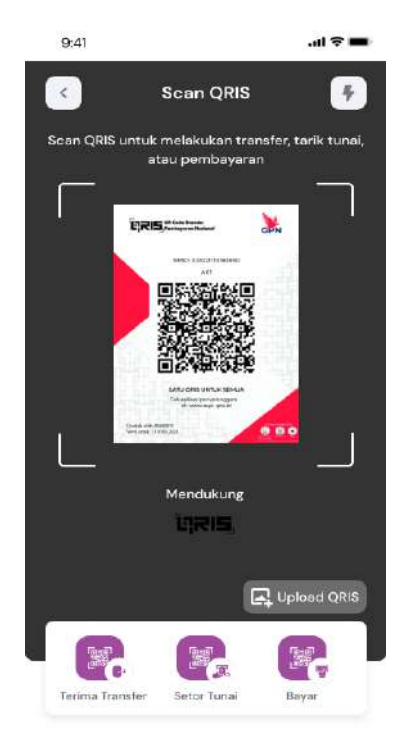

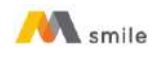

3. Input nominal harga yang harus dibayar ke merchant.

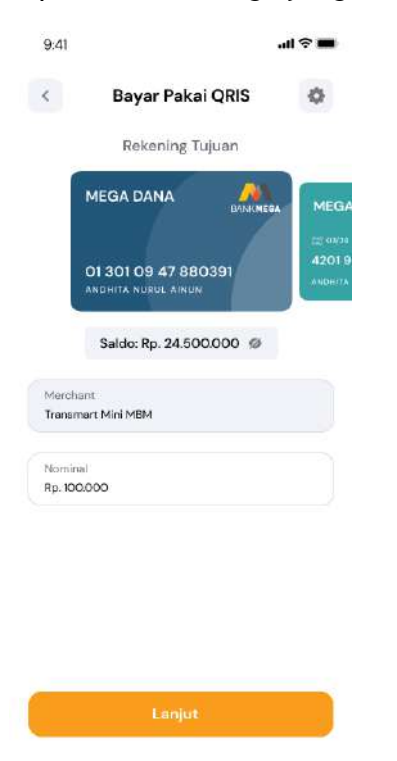

4. Konfirmasi dan input M-PIN.

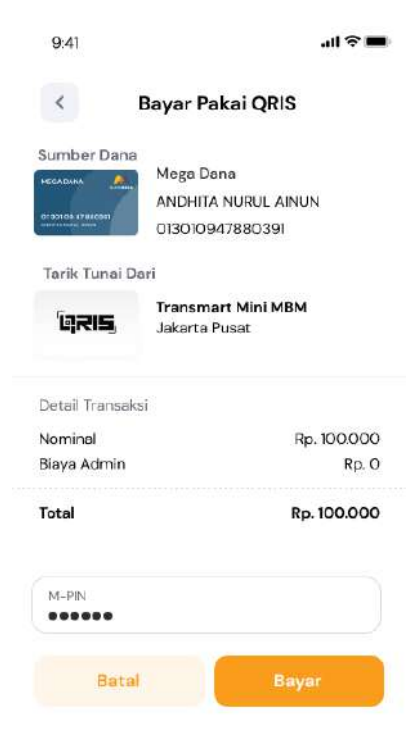

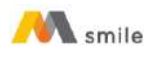

5. Notifikasi transaksi berhasil.

|                      | smile                 |
|----------------------|-----------------------|
| d                    | y Bank Mega           |
|                      |                       |
| QRIS Tra             | nsfer Berhasil!       |
| Rp.                  | 100.000               |
| 23 Des 2024 19:19:20 | Order ID 222227526755 |
| QR Pembayaran        |                       |
| Transmart Mini Mi    | 3M - Jakarta Selatan  |
| Dekening Sumber      |                       |
| ANDHITA Nyyyyyd      | N                     |
| 0130109xxxxx0        | 391                   |
|                      |                       |
| Detail Transaksi     |                       |
| Nama Acquirer        | Bank Mega             |
| Merchant PAN         | 9360001312345678905   |
| Terminal ID          | 00000082              |
| Customer PAN         | 93600042600965285     |
| Harga                | Rp. 100.000           |
| Biaya Admin          | Rp. C                 |
|                      | Rp. 100.000           |
| Total                |                       |

- B. Petunjuk Transaksi QRIS CPM (Generate QRIS) di M-Smile
  - 1. Pilih menu "QRIS".

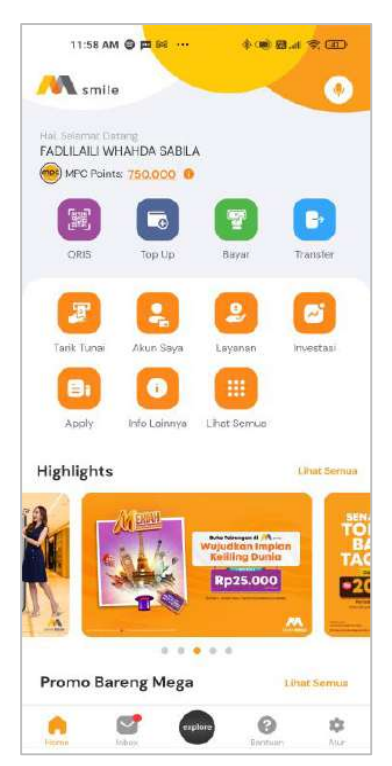

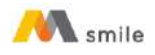

# 2. Pilih QRIS "Bayar".

| 9:41                 |                                      | ul 🕈 🖿            |
|----------------------|--------------------------------------|-------------------|
| < <u> </u>           | Scan QRIS                            | 4                 |
| Scan QRIS untul<br>e | k melakukan trans<br>atau pembayaran | fer, tarik tunai, |
|                      |                                      |                   |
|                      |                                      |                   |
|                      |                                      |                   |
|                      |                                      |                   |
|                      |                                      |                   |
|                      |                                      |                   |
|                      | Mendukung                            |                   |
|                      | 'ERIS,                               |                   |
|                      | E                                    | Upload QRIS       |
| Se .                 |                                      |                   |
| Terima Transfer      | Setor Tunai                          | Bayar             |

# 3. Masukkan M-PIN

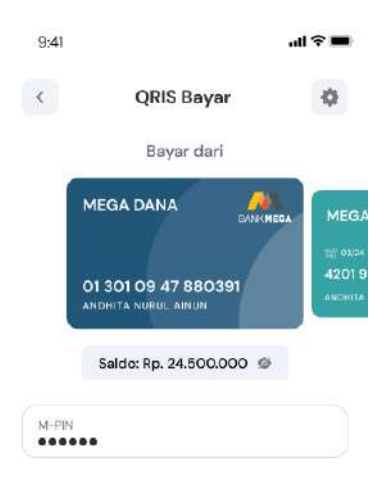

| 1 |        |  |
|---|--------|--|
|   | Laniut |  |
|   |        |  |

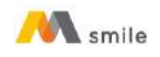

4. Tunjukkan dan scan QRIS di mesin merchant.

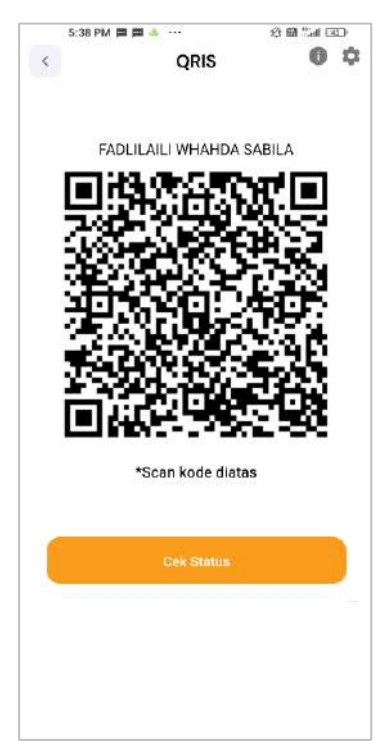

5. Notifikasi transaksi berhasil.

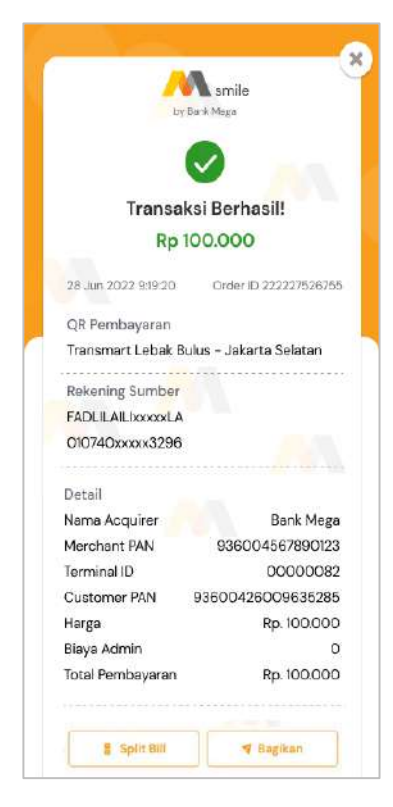

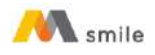

- C. Petunjuk QRIS Cross Border di M-Smile (Thailand, Malaysia & Singapura)
  - 1. Pilih menu "QRIS".

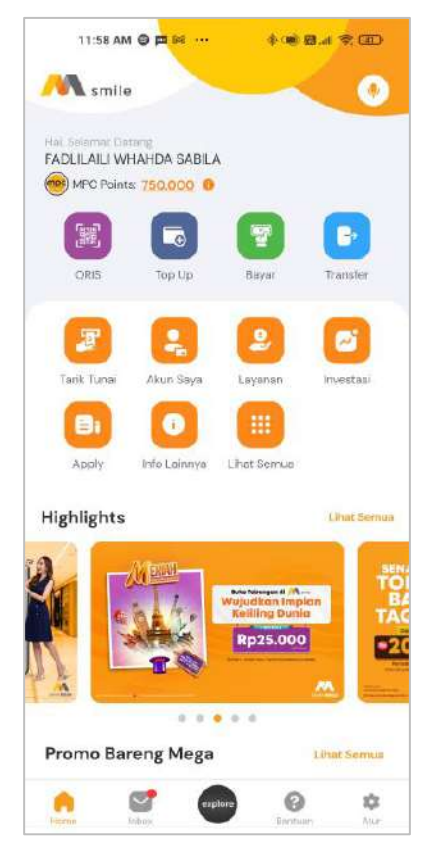

2. Scan QRIS merchant.

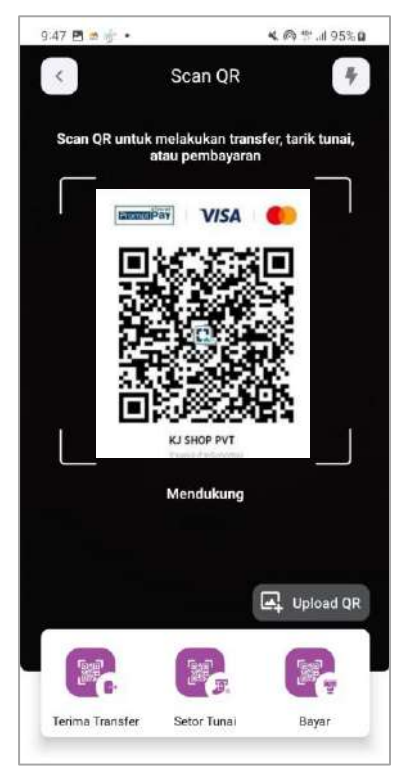

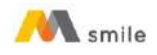

3. Input nominal harga yang harus dibayar ke *merchant* (opsional).

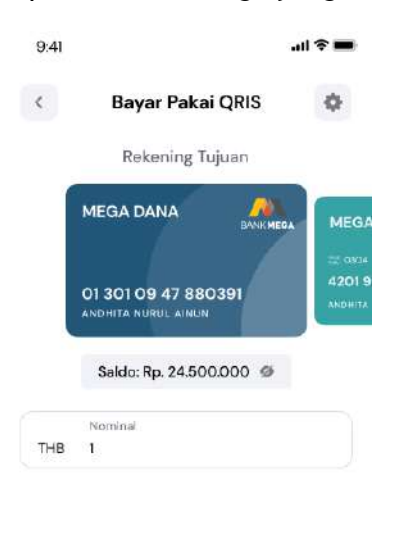

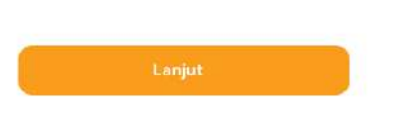

4. Konfirmasi dan input M-PIN.

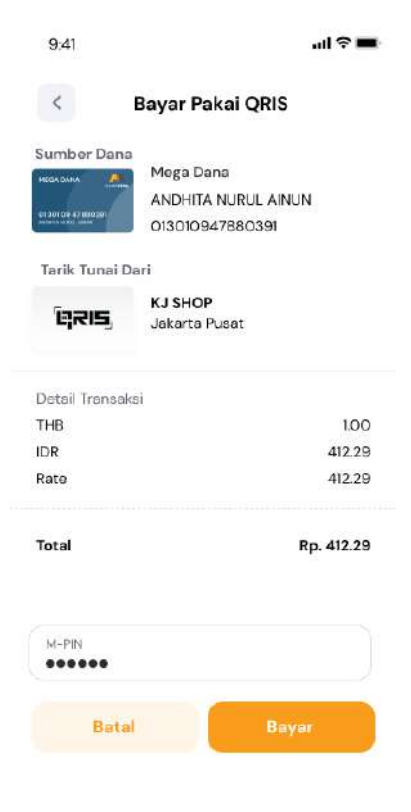

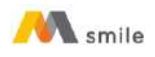

5. Notifikasi transaksi berhasil.

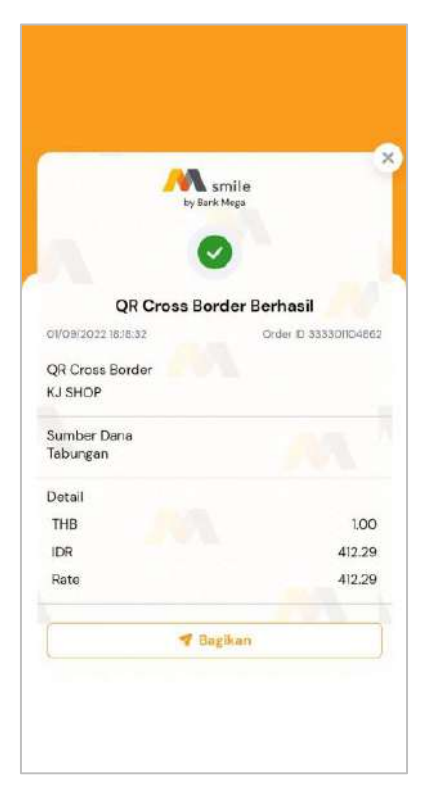

# D. Petunjuk QRIS Transfer

# Sebagai Penerima

1. Pilih menu "QRIS".

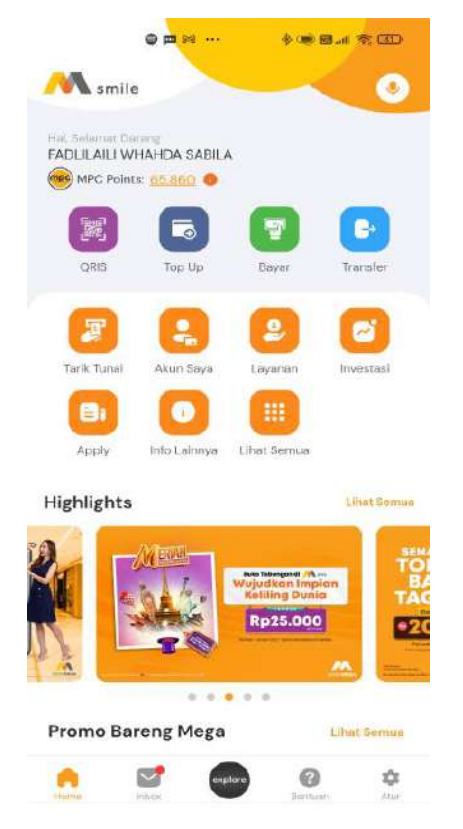

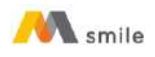

2. Pilih "Terima Transfer"

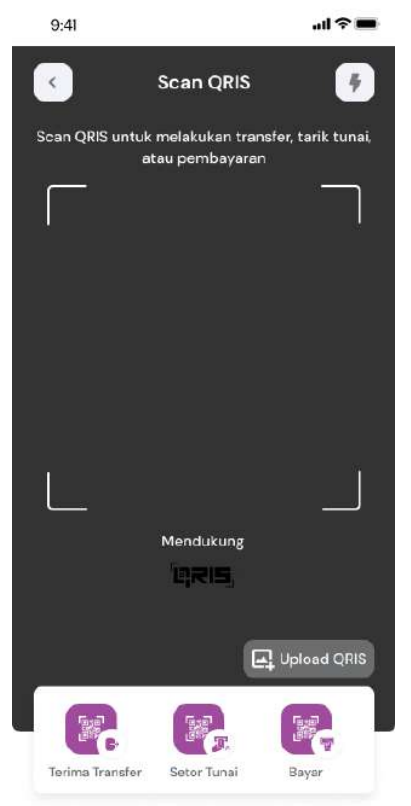

3. Masukkan nominal yang akan ditransfer.

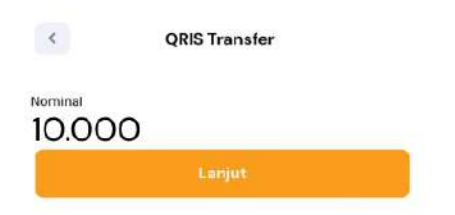

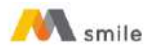

4. Tunjukkan QR Transfer untuk di-*scan* oleh Pengirim. QRIS Transfer berlaku selama 60 (enam puluh) menit.

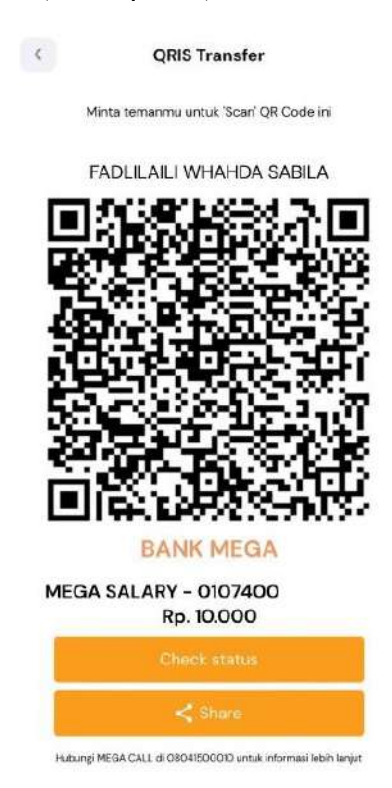

5. Dana berhasil diterima.

| Terima Tra                              | nsfer Berhasil!       |
|-----------------------------------------|-----------------------|
| Rp                                      | 10.000                |
| 9 Mei 2023, 9:25:48                     | Order ID 222227526755 |
| Terima Dari                             |                       |
| NOOR SYIFFA - Ban                       | ik Mega               |
| 010740xxxx3969                          |                       |
|                                         |                       |
| Rekening Tujuan                         |                       |
| FADLILAILI WHAHD                        | A SABILA              |
| 010740xxxx6630                          |                       |
| ••••••••••••••••••••••••••••••••••••••• | ****                  |
| Detail Transaksi                        |                       |
| PAN Pengirim                            | 9360042617577102825   |
| Nominal                                 | Rp. 10.000            |

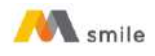

### Sebagai Pengirim:

1. Pilih menu "QRIS".

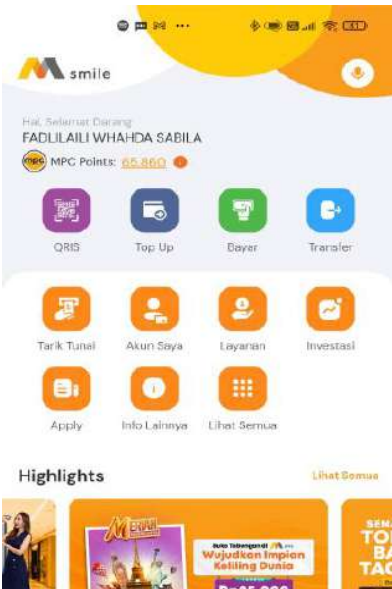

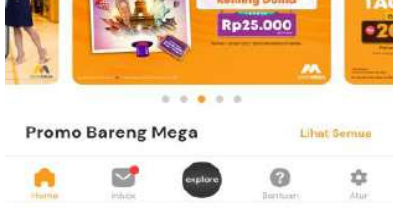

2. Scan QRIS Transfer.

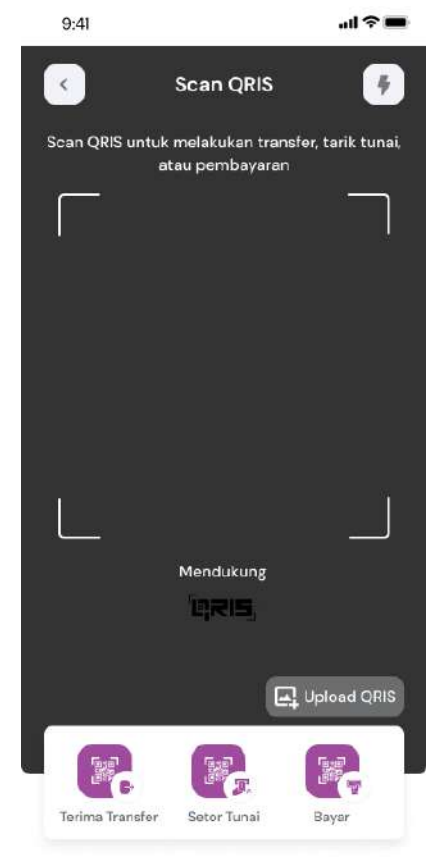

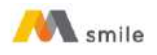

# 3. Pilih Sumber Dana dan Klik "Lanjut".

| 7.50 Am                          | 公圈。                                                          | 4 🗐 😤 h |
|----------------------------------|--------------------------------------------------------------|---------|
| <                                | QRIS Transfer                                                | ¢       |
|                                  | Sumber Dana                                                  |         |
|                                  | BANK                                                         | MEGA    |
| 01 074 6<br>Mega<br>FADULACI V   | 01 074 0x xx xx3296<br>Mega Dana<br>Fadlilaili Whahda sabila | -       |
|                                  | Saldo: Rp. xxxxxxxx 💸                                        |         |
| Nama Penarima<br>NOOR SYIFF      | A FADILLAH                                                   |         |
| Bank Penerima<br>Bank Mega       |                                                              |         |
| CFAN<br>9360001312               | 345678905                                                    |         |
| Nominal<br>Rp. 10.000            |                                                              |         |
| Pesan (Opsional)<br>Masukkan Pes | an untuk Penerima                                            |         |
|                                  |                                                              |         |

#### 4. Masukkan M-PIN

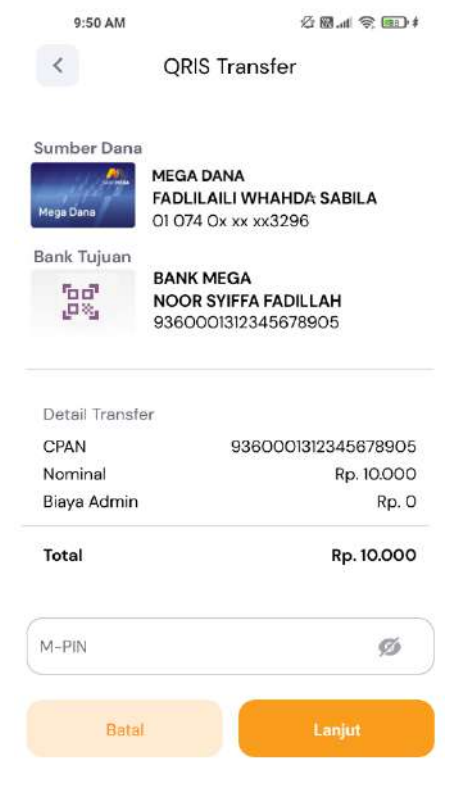

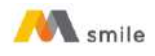

#### 5. Transaksi Berhasil

| M sm                  | ile                   |
|-----------------------|-----------------------|
| by Bank Me            | ga                    |
| -                     |                       |
|                       |                       |
| OPIS Transfer         | Barbasil              |
| Rp. 10.0              | 00                    |
| 81 Okt 2023 09:42:41  | Order ID 051031529010 |
| Fransfer Ke Rank Mega |                       |
| No Rekening Tujuan    |                       |
| 10740025102456        |                       |
| NOOR SYIFFA FADILLAH  |                       |
| No PAN Penerima       |                       |
| 9360042617577102825   |                       |
| Detail                |                       |
| Nominal               | Rp. 10.000            |
| Biaya Admin           | Rp. O                 |
| Total                 | Rp. 10.000            |
|                       |                       |

### E. Petunjuk QRIS Tarik Tunai

1. Pilih menu "QRIS"

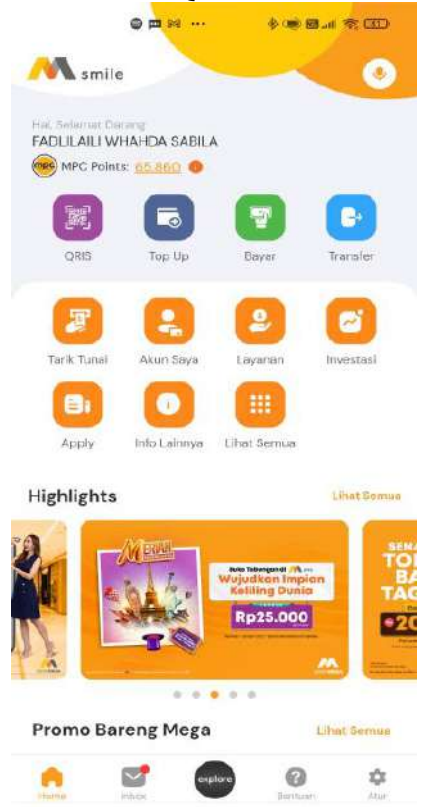

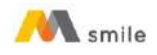

2. Scan QRIS untuk scan QRIS tarik tunai di merchant atau ATM.

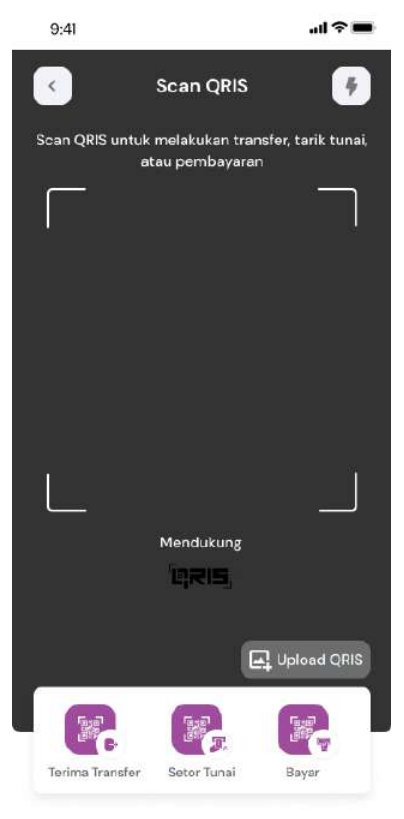

#### 3. Masukkan M-PIN.

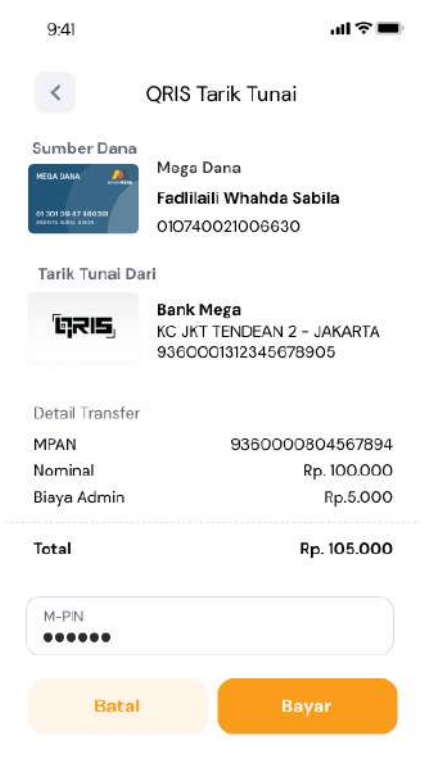

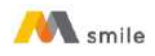

4. Scan QRIS berhasil, pastikan keberhasilan transaksi di mesin ATM.

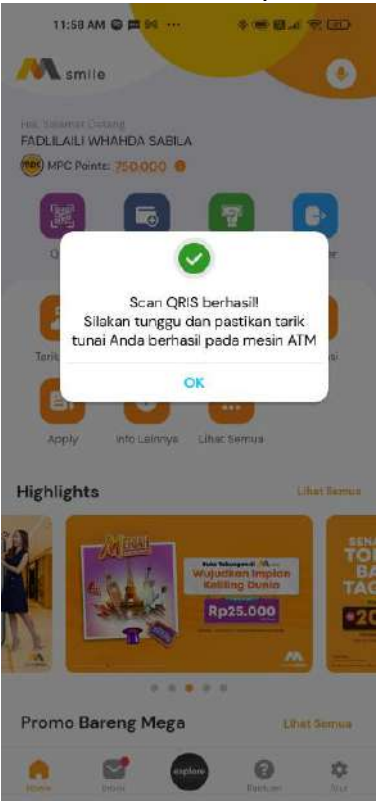

#### F. Petunjuk QRIS Setor Tunai

1. Pilih menu "QRIS".

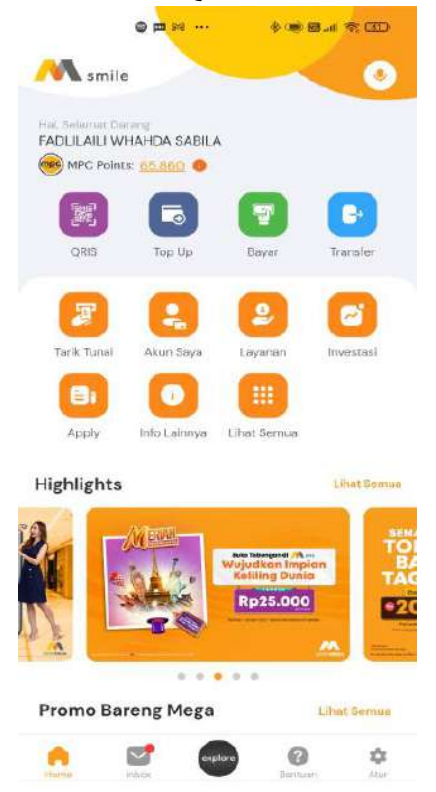

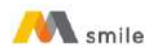

2. Pilih menu "Setor Tunai".

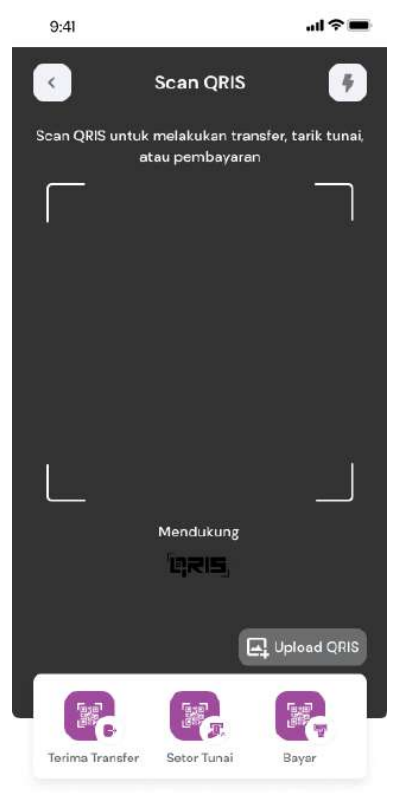

3. Masukkan nominal setor tunai.

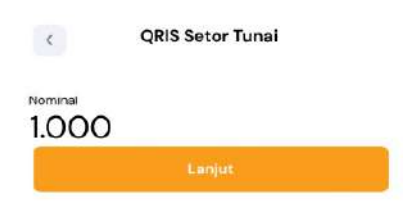

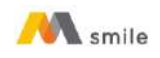

4. Tunjukkan QRIS Setor tunai ke merchant untuk disetor.

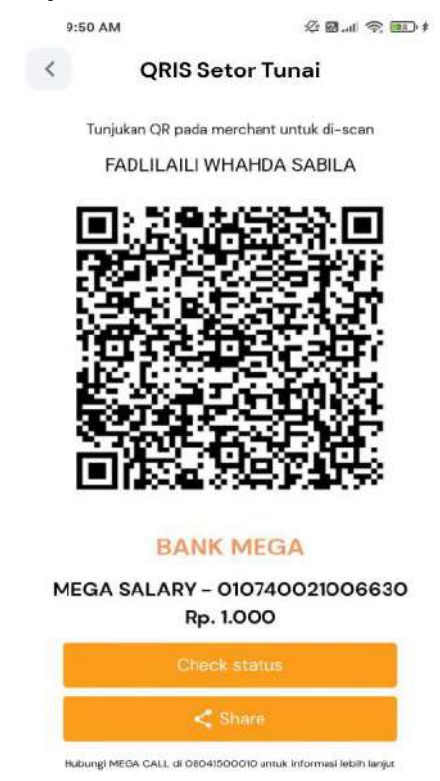

5. Transaksi berhasil. Nasabah memberikan nominal setor tunai dan biaya admin secara *cash* kepada *merchant*.

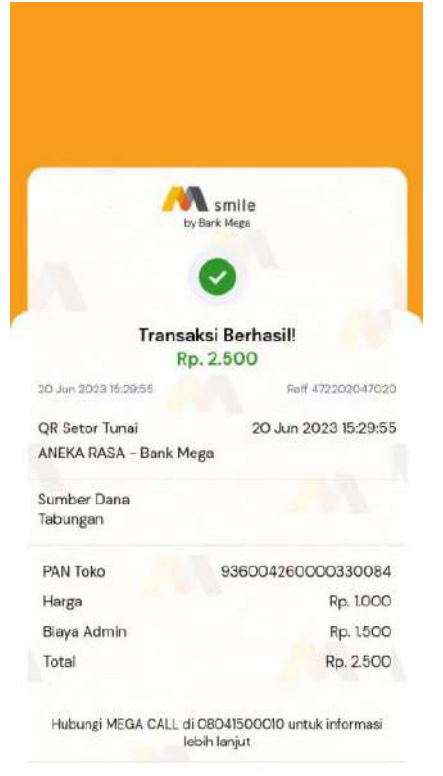